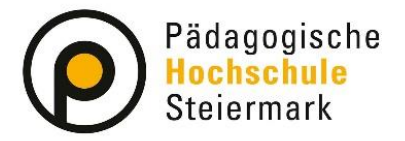

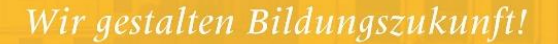

Wenn Sie noch **kein** Benutzerkonto in PH-Online haben, auch nicht an irgend einer anderen Pädagogischen Hochschule Österreichs, müssen Sie eine **Erstregistrierung** durchführen, um Zugang zu PH-Online-Systemen zu erlangen.

Öffnen Sie dazu die folgende Internetadresse: https://www.ph-online.ac.at/phst/webnav.ini

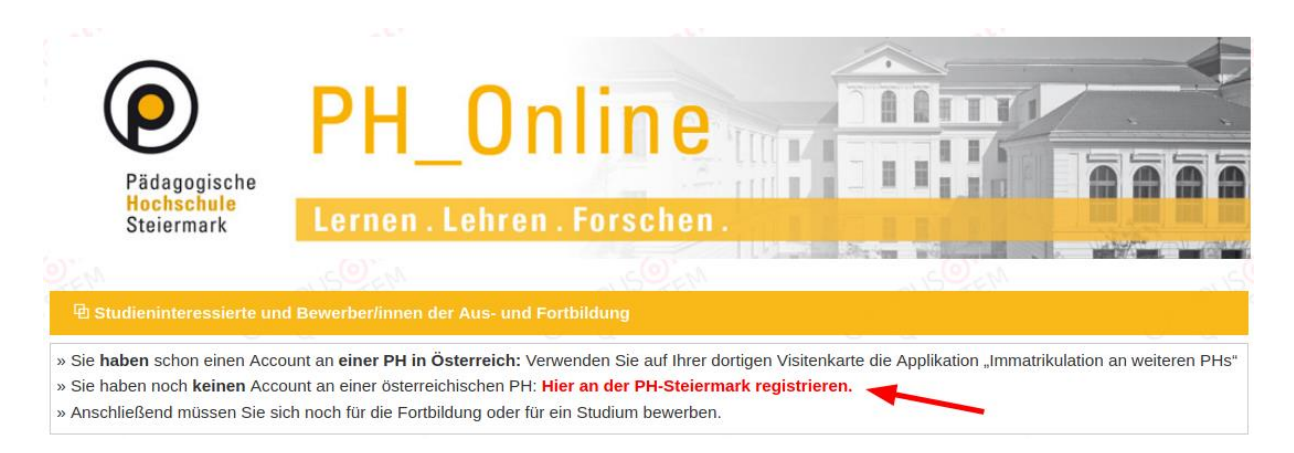

Alternativ klicken Sie auf das Schlüsselsymbol rechtes oben.

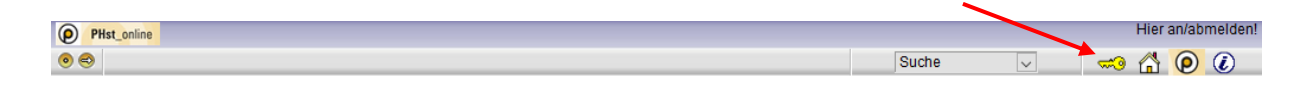

Klicken Sie auf die Option "Hier kommen Sie zur Erstregistrierung".

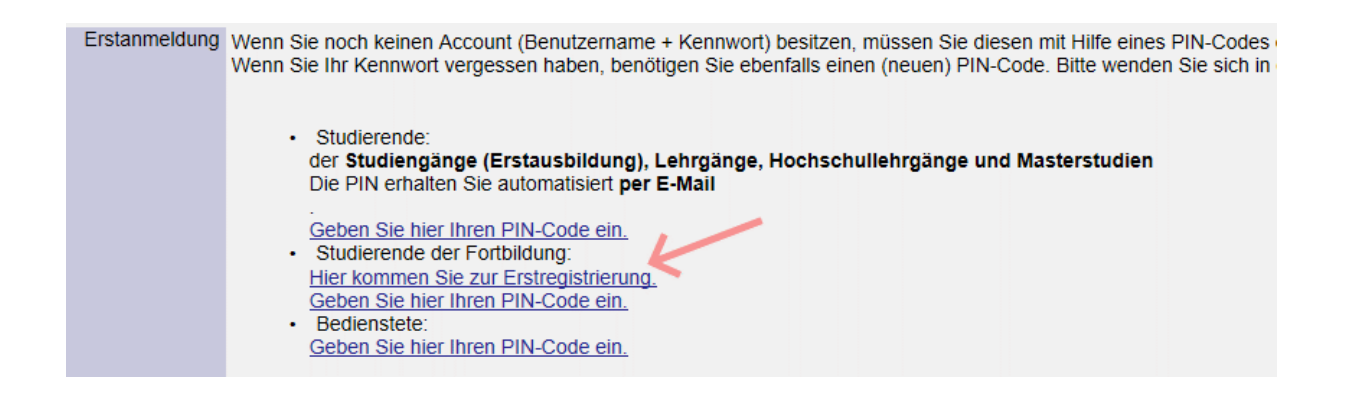

Geben Sie die benötigten Daten in das Programm ein.

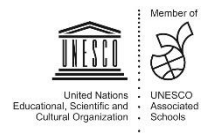

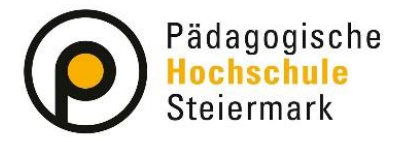

Benutzen Sie eine eigene und keine Gruppen- oder Abteilungs-Mailadresse (personifizierte E-Mailadresse). Diese wird zur Aktivierung des Zugangs und zur weiteren Korrespondenz im Rahmen des Bewerbungsprozesses verwendet.

Nach der Eingabe Ihrer Daten klicken Sie auf "Daten bestätigen".

| ammdaten                |                                 |
|-------------------------|---------------------------------|
| Anre                    | ede Frau ~                      |
| Vorna                   | me Susi                         |
| amilien- oder Nachna    | me Tester                       |
| Geburtsdat              | um 01.07.2000                   |
| Geburtsna               | me                              |
|                         |                                 |
| aten zum Account        |                                 |
| E-Mail-Adresse          | susi.tester@gmxz.at             |
| ₀ز<br>evorzugte Sprache | hn.doe@example.com<br>Deutsch ~ |
|                         |                                 |
|                         |                                 |

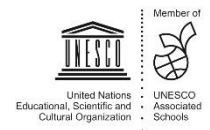

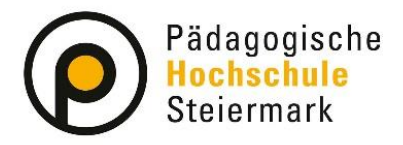

Lernen, Lehren, Forschen,

Das Programm fordert Sie nun auf, Ihre Daten zu bestätigen. Kontrollieren Sie diese auf Richtigkeit und klicken Sie auf "Daten abschicken".

| PHSt-Online V2.00              |                                                                                                    |  |  |  |
|--------------------------------|----------------------------------------------------------------------------------------------------|--|--|--|
| Registrierung - Basis-Anwender |                                                                                                    |  |  |  |
|                                |                                                                                                    |  |  |  |
| Stammdaten                     |                                                                                                    |  |  |  |
| Anrede Fra                     | u                                                                                                    |  |  |  |
| Vorname Su                     |                                                                                                    |  |  |  |
| Familien- oder Nachname        |                                                                                                    |  |  |  |
| Geburtsdatum 01.0              | 07.2000                                                                                                    |  |  |  |
| Geburtsname                    |                                                                                                    |  |  |  |
|                                |                                                                                                    |  |  |  |
| Daten zum Account              |                                                                                                    |  |  |  |
| E-Mail-Adresse Susi            |                                                                                                    |  |  |  |
| Bevorzugte Sprache Deutsch     |                                                                                                    |  |  |  |
|                                |                                                                                                    |  |  |  |
| Studiendaten                   |                                                                                                    |  |  |  |
| Sind oder waren Sie an einer ö | sterreichischen Hochschule/Universität gemeldet? Nein                                                           |  |  |  |
|                                | generating and the second second second second second second second second second second second second second s |  |  |  |
|                                | Zurück Daten abschicken                                                                                         |  |  |  |

Sie erhalten nun eine Bestätigungs-E-Mail an die von Ihnen angegebene E-Mailadresse. Klicken Sie auf den Aktivierungslink in der E-Mail, um Ihren neu erstellten und **vorläufigen** PH-Online-Zugang (Basis-Anwender) zu aktivieren.

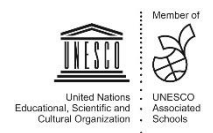

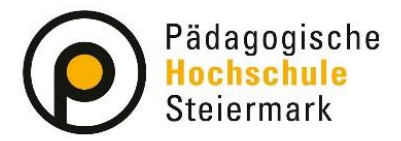

Nach dem Klicken auf den Aktivierungslink in der E-Mail, erhalten Sie die folgende Nachricht:

| ng - Basis-Anwender                                                        |
|----------------------------------------------------------------------------|
|                                                                            |
| Vielen Dank, Ihre E-Mail-Adresse su too too too too too too too too too to |
|                                                                            |

Klicken Sie auf "Weiter".

Wählen Sie ein Kennwort aus, und geben Sie es in das Kästchen ein. Beachten Sie dabei die Vorgaben zur Passworterstellung. Merken Sie sich Ihren Benutzernamen und Ihr Kennwort – Sie benötigen diese, um sich später wieder anmelden zu können.

| PHSt-Online V2.00                                                                                                    |                                                                                                    |                                                                                                    |
|----------------------------------------------------------------------------------------------------|----------------------------------------------------------------------------------------------------|----------------------------------------------------------------------------------------------------|
| Registrierung - Basis-Anwender                                                                                                    |                                                                                                    |                                                                                                    |
| Benutzername                                                                                                    | ≥ b9k0tzkx                                                                                                    |                                                                                                    |
| Kennwort                                                                                                    |                                                                                                    |                                                                                                    |
| Kennwort-Bestätigung                                                                                                    |                                                                                                    |                                                                                                    |
| Bitte wählen Sie das Kennwort nach folgenden Kriterien:         • Erforderlich         • min. 8, max. 40 Zeichen         • Buchstaben nur in Kleinschreibung         • mindestens 3 Buchstaben         • mindestens 1 Sonderzeichen (also ohne die Ziffern und Buchstaben)         • darf nicht Ihren Vornamen, Familiennamen, Benutzernamen oder Ihr         • Empfehlungen         • Generell sollten Sie keine Teile von Wörtern verwenden (mehr als dr         • Generell sollten Sie keine Teile von Vürferen Passwörtern untersch         Bitte wählen Sie daher ein sicheres Passwort und teilen Sie dies niemandem mit. | 1) eigenes Kennwort<br>festlegen<br>n) aus #\$%&()*+,-J:;<=>?@[\]^[[]~<br>rr Geburtsdatum enthalten<br>erden.<br>frei Buchstaben), die in (deutschen oder englischen) Wörterbüchern zu finden sind.<br>heiden.<br>. Um Missbrauch frühzeitig erkennen zu können, werden Ihnen stets der letzte Login u<br>Registrierur | 2) auf Abschließen klicken<br>und ggf. auftretende Fehilogins angezeigt.<br>ng abschließen Abbrechen |

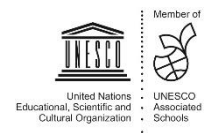

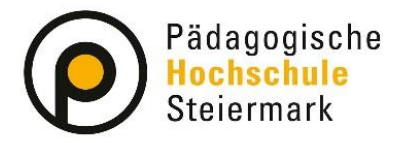

Wir gestalten Bildungszukunft

Sie erhalten nun eine Rückmeldung zur Accounterstellung. Klicken Sie auf "Weiter"

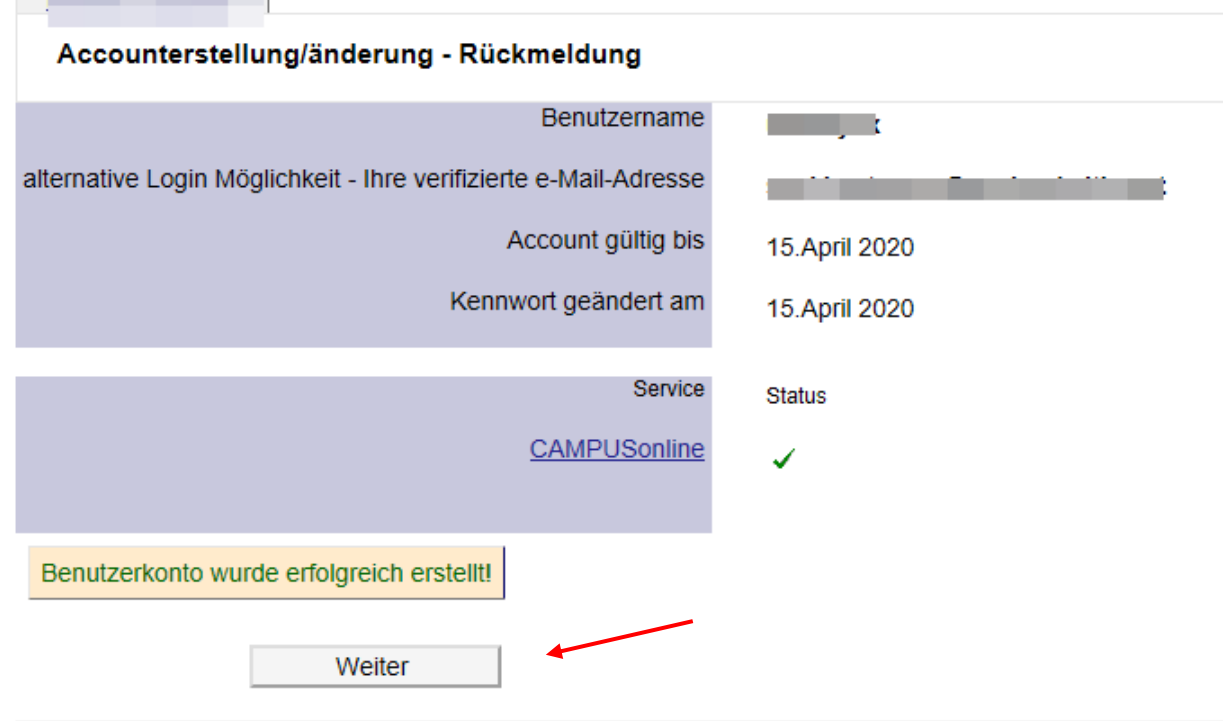

©2020 Pädagogische Hochschule Steiermark. Alle Rechte vorbehalten. | PHSt-Online powered by CAMPUSonline® | Feedback

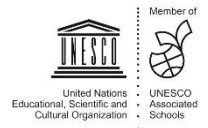

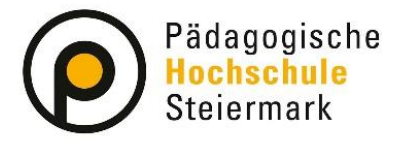

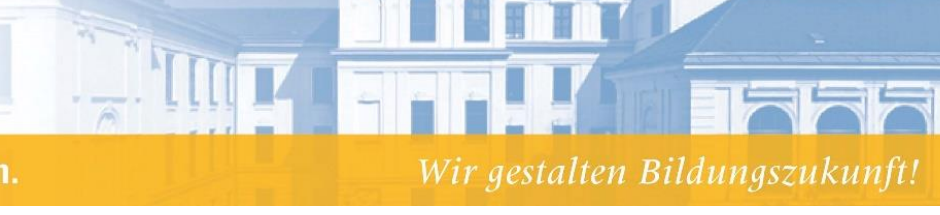

Sie haben nun Ihren Zugang (Basis-Anwender) eingerichtet. Nach Anmeldung mit Hilfe der Zugangsdaten, finden Sie auf Ihrer Visitenkarte die Option "Meine Bewerbungen". Klicken Sie diese an.

| Frau       |                 | ,       |                              |
|------------|-----------------|---------|------------------------------|
|            |                 |         |                              |
| E-Mail     |                 |         | Hier könnte                  |
| Homepage   | -               |         | Ihr Bild<br>angezeigt werden |
|            |                 |         |                              |
| Stammdaten | <u>Anzeigen</u> |         |                              |
|            |                 | /       |                              |
|            |                 |         |                              |
|            | K               | Studium |                              |
| Meine Be   | ewerbungen      |         |                              |

Nun öffnet sich ein neues Fenster. Klicken Sie oben rechts auf "Bewerbung erfassen".

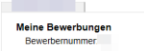

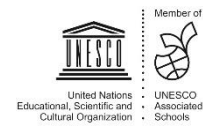

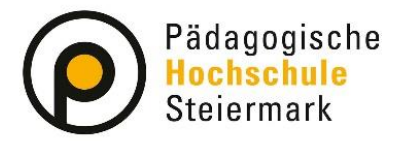

Es öffnet sich ein Programm zur Online-Bewerbung. Wählen Sie im ersten Schritt das vorausgewählte Semester und klicken Sie auf "Weiter".

m

TT

| ONLINEBEWERBUNG                                                                                  | Hilfe Support                                                                                                    |
|--------------------------------------------------------------------------------------------------|----------------------------------------------------------------------------------------------------|
| <u>Studienbeginn</u> <u>Studiengangsauswahl</u> <u>Personendaten</u> <u>Korrespondenzadresse</u> | Studienbeginn<br>Bitte wählen Sie hier das Semester für das Sie sich an der Pädagogische Hochschule Steiermark bewerben<br>wollen. Beachten Sie dabei, dass nicht alle Studien in jedem Semester angeboten werden. Das Bachelorstudium<br>an der Pädagogische Hochschule Steiermark beginnt in der Regel im Wintersemester. Zur Orientierung<br>informieren Sie sich bitte über unser Lehrangebot für <u>Ausbildung</u> als auch zur <u>Fort- und Weiterbildung</u> |
|                                                                                                  | Studienbeginn       Wintersemester 2020         Bitte beachten Sie,       •         • dass Sie nur eine Bewerbung pro Studiengang abgeben können       •         • dass Ihre Bewerbung erst mit Abschluss aller Bewerbungsschritte berücksichtigt werden kann                                                                                                    |
|                                                                                                  |                                                                                                    |
| Abbrechen Kontrollansicht                                                                        | Zurück Weiter                                                                                                    |

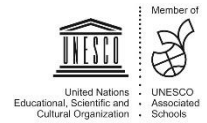

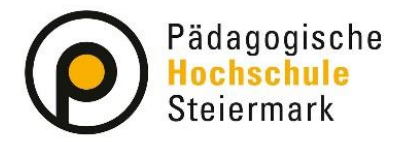

Wir gestalten Bildungszukunft!

Wählen Sie im nächsten Schritt unter **Art des Studiums** eine der Optionen aus. Es wird grundsätzlich nach "Hochschullehrgang", "Bachelorstudium" oder "Masterstudium" unterschieden. Mit Hilfe eines zweites Auswahlfelds (**Studium**) kann auf ein spezifisches Ausbildungsfeld eingegränzt werden. Details zur getroffenen Auswahl des Studiums können Sie unter "Weitere Informationen" erhalten.

 OnLINEBEWERBUNG
 Hille Support

 Studienbeginn
 1)

 • Studiengangsauswahi
 1)

 Personendaten
 Art des Studiums Bachelorstudium

 Korresponderztadresse
 Studiengangsauswahi

 Hochschulzugangsberechtigung
 Weitere Informationen

 Zulassungsart
 Voranmeldung zum Studium

 2)
 Zulassungsart

 Voranmeldung zum Studium
 2)

 Ich habe mich schon einmal innerhalb des letzten Jahres für das gewählte Studium an der PHSt beworben.

Wählen Sie eines aus und klicken Sie auf "Weiter".

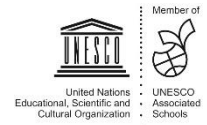

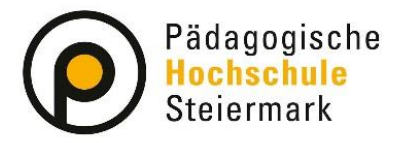

Geben Sie im nächsten Schritt die benötigten Personendaten ein. Klicken Sie auf "Weiter".

TTT

| ONLINEBEWERBUNG                             |                           |                 | Hilfe Support |
|---------------------------------------------|---------------------------|-----------------|---------------|
| <u>Studienbeginn</u><br>Studiengangsauswahl | Personendaten             |                 |               |
| Personendaten                               | Matrikelnummer            |                 |               |
| Korrespondenzadresse                        | Akad. Grad vor dem Namen  | Bitte wählen. V |               |
| Hochschulzugangsberechtigung                | Vorname                   |                 |               |
|                                             | Familien- oder Nachname   |                 |               |
|                                             | Akad. Grad nach dem Namen | Bitte wählen. V |               |
|                                             | Sozialvers. Nr.           |                 |               |
|                                             | Geburtsdatum              |                 |               |
|                                             | Geschlecht                | Weiblich        |               |
|                                             | Geburtsort                |                 |               |
|                                             | Geburtsland               | Bitte wählen    |               |
|                                             | Geburtsname               |                 |               |
|                                             | 1. Staatsangehörigkeit    |                 |               |
|                                             | 2. Staatsangehörigkeit    | Bitte wählen V  |               |
|                                             |                           |                 |               |
|                                             |                           |                 |               |
|                                             |                           |                 |               |
|                                             |                           |                 |               |
| Abbrechen Kontrollansicht                   |                           |                 | Zurück Weiter |

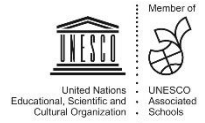

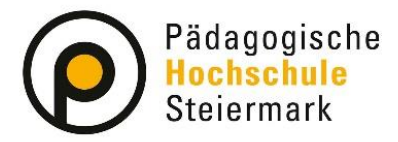

Wir gestalten Bildungszukunf

Geben Sie nun Ihre Korrespondenzadresse an. Sollte Ihre Korrespondenzadresse gleich Ihrer Heimadresse sein, wählen Sie diese Option unten aus. Klicken Sie auf "Weiter".

| ONLINEBEWERBUNG                                       |                                                                              | Hilfe Support |
|-------------------------------------------------------|------------------------------------------------------------------------------|---------------|
| Studienbeginn                                         | Korrespondenzadresse                                                         |               |
| <u>Studiengangsauswani</u><br>Personendaten           | Korrespondenzadresse (Studienadresse)                                        |               |
| Korrespondenzadresse     Hochschulzugangsberechtigung | Zustellungsanweisung (c/o)                                                   |               |
|                                                       | Straße/Hausnummer<br>PLZ/Ort<br>Land/Staat<br>Bundesland<br>Wien             |               |
|                                                       | Telefonnummer<br>E-Mail-Adresse<br>Bestätigte E-Mail-Adresse                 |               |
|                                                       | Meine Heimatadresse entspricht meiner Korrespondenzadresse (Studienadresse). |               |
| Abbrechen Kontrollansicht                             |                                                                              | Zurück Weiter |

Geben Sie die benötigten Daten zu Ihrer Hochschulzugangsberechtigung ein und klicken Sie auf "Weiter".

| ONLINEBEWERBUNG                                                                                                 |                                                                                                | Hilfe Suppo  | ort |
|----------------------------------------------------------------------------------------------------|------------------------------------------------------------------------------------------------|--------------|-----|
| Studienbeginn<br>Studiengangsauswahl<br>Personendaten<br>Korrespondenzadresse<br>• Hochschulzugangsberechtigung | Hochschulzugangsberechtigung   Schulforn   11   Format: TT.MM.JJJJ   Maturaland     Österreich |              |     |
| Abbrechen Kontrollansicht                                                                                       |                                                                                                | Zurück Weite | r   |

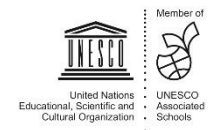

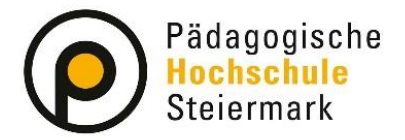

Wir gestalten Bildungszukunft!

Ergänzen Sie bitte abgefragte Informationen und laden die geforderten Dokumente digital hoch. Abschließend wird Ihnen eine Kontrollansicht Ihrer eingegebenen Daten dargestellt. Kontrollieren Sie diese. Sind die Angaben korrekt, so bestätigen Sie die Richtigkeit und klicken auf "Senden".

| USAMMENFASSUNG - ANTE                                                                                                    | RAGSNUMMER:                                                                                                    |
|----------------------------------------------------------------------------------------------------|----------------------------------------------------------------------------------------------------|
| ACHTUNG                                                                                                    |                                                                                                    |
| Dies ist lediglich eine Kontrolla<br>alle Angaben und klicken Sie n<br>Bewerbung elektronisch zu übe                                                                              | nsicht Ihrer Bewerbung. Die Bewerbung ist noch nicht elektronisch übermittelt. Bitte kontrollieren Sie nochmals<br>iach dem Setzen des Zustimmungshakens (ganz unten auf dieser Seite) auf den SENDEN Button, um Ihre<br>ermitteln.                                                                                                    |
| Studienbeginn                                                                                                    |                                                                                                    |
| Wintersemester 2020                                                                                                    |                                                                                                    |
|                                                                                                    |                                                                                                    |
| Studiengangsauswahl                                                                                                    |                                                                                                    |
| Art des Studiums                                                                                                    | Hochschullehrgang                                                                                                    |
| Studium                                                                                                    | Hochschullehrgang (ab 60 ECTS); Ethik                                                                                                    |
| Zulassungsart                                                                                                    | Voranmeldung zum Studium                                                                                                    |
| , , , , , , , , , , , , , , , , , , ,                                                                                                    |                                                                                                    |
| Ich habe mich schon einm                                                                                                    | al innerhalb des letzten Jahres für das gewählte Studium an der PHSt beworben.                                                                                                    |
|                                                                                                    |                                                                                                    |
| Personendaten                                                                                                    |                                                                                                    |
| Matrikelnummer                                                                                                    |                                                                                                    |
| Akad. Grad vor dem Namen                                                                                                    |                                                                                                    |
| Vorname                                                                                                    |                                                                                                    |
| Familien- oder Nachname                                                                                                    |                                                                                                    |
| Akad. Grad nach dem Namen                                                                                                    |                                                                                                    |
| Sozialvers. Nr.                                                                                                    |                                                                                                    |
| Geburtsdatum                                                                                                    |                                                                                                    |
| Geschlecht                                                                                                    | Weiblich                                                                                                    |
| Bestätigung über Berufserfahrung                                                                                                    |                                                                                                    |
| Kein Dokument hochgeladen                                                                                                    |                                                                                                    |
|                                                                                                    |                                                                                                    |
| Bestätigung                                                                                                    |                                                                                                    |
| Klicken Sie auf "Zurück", um<br>elektronisch zu übermitteln. Na<br>Ich versichere, dass die vo<br>internen Weiterverarbeitun<br>Immatrikulation führen kön<br>aufbewahren müssen. | fehlerhafte Angaben zu korrigieren. Setzen Sie den Haken und klicken Sie auf " <b>Senden</b> ", um Ihre Bewerbung<br>ach Klick auf "Senden" sind keine Korrekturen Ihrer Angaben mehr möglich!<br>on mir gemachten Angaben der Wahrheit entsprechen und vollständig sind und stelle die Daten der PHSt zur<br>ng zur Verfügung. Ich bin mir bewusst, dass falsche Angaben zu einem Widerruf von Zulassung und<br>nnen. Wir weisen Sie darauf hin, dass wir Ihre Daten im Rahmen der gesetzlichen Bestimmungen für ein Jahr |
|                                                                                                    |                                                                                                    |
| Abbrechen                                                                                                    | Zurück Senden                                                                                                    |
|                                                                                                    |                                                                                                    |

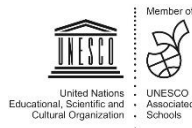

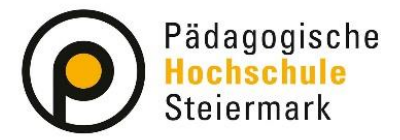

Der abschließende Hinweis bestätigt eine erfolgreiche Registrierung der Bewerbung im System:

| /ielen Dank für Ihre Bewerbung!    |                                |                     |  |
|------------------------------------|--------------------------------|---------------------|--|
| lach Überprüfung Ihrer Angaben und | Unterlagen werden wir per E-Ma | I auf Sie zukommen. |  |
|                                    |                                |                     |  |
|                                    |                                |                     |  |
|                                    |                                |                     |  |
|                                    |                                |                     |  |
|                                    |                                |                     |  |
|                                    |                                |                     |  |
|                                    |                                |                     |  |
|                                    |                                |                     |  |
|                                    |                                |                     |  |
|                                    |                                |                     |  |
|                                    |                                |                     |  |
|                                    |                                |                     |  |
|                                    |                                |                     |  |
|                                    |                                |                     |  |
|                                    |                                |                     |  |

Der Bewerbungsstatus kann unter meine Bewerbungen eingesehen werden:

| Meine Bewerbungen<br>Bewerbernummer: 2-0 |                                                      |                  |           |               |
|------------------------------------------|------------------------------------------------------|------------------|-----------|---------------|
|                                          |                                                      |                  |           |               |
| Antragsnummer                            | Studium                                              | Bewerbungsabgabe | Zulassung | Einschreibung |
| Wintersemester 2020                      |                                                      |                  |           |               |
| 1-0                                      | Lehrgang Fortbildung     Zulassungsart: Vorerfassung | ✓ 15.04.2020     | -         | -             |
|                                          |                                                      |                  |           |               |

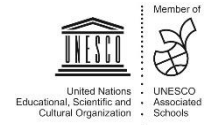